# Configurar a Sacolinha do Instagram

# Para configurar a Sacolinha do Instagram você precisa:

- Uma página do Facebook do seu negócio.

- Uma conta comercial no Instagram.
- Conectar sua conta do Instagram à página do Facebook.

# Requisitos básicos para solicitar a Sacolinha do Instagram

- 1- O seu perfil do Instagram deve ter a logo da sua loja.
- 2- Somente produtos físicos devem ser vendidos na sua loja virtual.
- 3- Ter o link da sua vitrine na Biografia do seu perfil.

4- Seguir todas as políticas da plataforma.

Obs.: Alguns produtos como: medicamentos, armas, drogas, produtos eróticos, não são permitidos na plataforma. 5- Na descrição dos produtos no Vendizap, apenas a primeira letra deve estar em maiúsculo, as demais devem permanecer minúsculas.

6- Os produtos precisam ter preço cadastrado e estarem ativos no Vendizap.

7- É importante ter ao menos 10 postagens para que a loja seja aceita pelo Instagram, e ter um bom número de seguidores, curtidas e comentários (engajamento).

8- Ter uma vitrine no Vendizap com no mínimo 5 produtos cadastrados corretamente.

Essa configuração está dividida em três etapas que são:

1º Criar Catálogo - Adicionar Itens ao Catálogo & Carregar Feed

2º Verificar Domínio

3º Configurar a Sacolinha do Instagram

# Criar Catálogo

Acesse o Meta Business Suite <u>https://business.facebook.com/</u> e faça login na sua conta Acesse: **Mais ferramentas> Gerenciador de Eventos** 

| Meta<br>Business Suite                                                                                                    | tas |                                                                                                    | ×                                                                                                    |                                                                                                    |                                                                                     |                                                                      | 💽 Editar foto da capa 👻     |
|----------------------------------------------------------------------------------------------------|-----|----------------------------------------------------------------------------------------------------|----------------------------------------------------------------------------------------------------|----------------------------------------------------------------------------------------------------|-------------------------------------------------------------------------------------|----------------------------------------------------------------------|-----------------------------|
| Suporte Soluções 🝷                                                                                                    |     | Q Procure palavras-chave em todas as ferramentas                                                                                                    |                                                                                                    | <b></b><br>perfil do Instagram                                                                         |                                                                                     | Seguidores no                                                        | Faceb Seguidores do Insta > |
| Página inicial                                                                                                    |     | Engajamento                                                                                                    | Gerenciamento                                                                                                    | Criar anúncio                                                                                          | Criar reel                                                                          | ( Criar story                                                        | Transmitir ao vivo          |
| <sup>∩</sup> <sup>∩</sup> <sup>1</sup> <sup>1</sup> <sup></sup> | vo  | <ul> <li>Engajamento</li> <li>Caka de Entrada</li> <li>Central de Cadastros</li> <li>Conteúdo</li> <li>Feed de Negóclos</li> <li>Paner</li> <li>Publicidade</li> <li>Anúncios</li> <li>Apps ()</li> <li>Central de Criativos ()</li> <li>Formulários instantâneos</li> <li>Gerenciador de Anúncios ()</li> <li>Gerenciador de Anúncios ()</li> <li>Públicos ()</li> <li>Limites de anúncios por Página ()</li> <li>Públicos ()</li> <li>Públicos ()</li> <li>Regras automatizadas ()</li> </ul> | Gerenciamento Apps de negócios Central de Colaboração Cobrança e pagamentos Cobrança e pagamentos Cobrança e pagamentos Cobrança e pagamentos Cobrança e pagamentos Cobrança e adequação Localização de lojas Cobrança e adequação para marca Pagina inicial do suporte para empresas Segurança e adequação para marca Análises e relatórios Experimentos Experimentos Relatório de Análise de Tráfego Relatórios de Criativos Relatórios de Criativos Relatórios de Criativos Relatórios de Criativos Relatórios de Serviços Horas marcadas Monetização Seviços Serviços | Criar andnolo                                                                                          | e para se planejar co                                                               | Criar story                                                          | Transmitir ao vivo          |
| <ul> <li>Q. Pesquisar</li> <li>(b) Configurações</li> <li>? Ajuda</li> </ul>                                                                                                    |     |                                                                                                    | ₩ Vendas 🕜                                                                                                    | sights<br>Ver todas as pul<br>Ver todas as pul<br>Ver todas as pul<br>Comec-<br>Os anúnci<br>aparecerá | blicações e reels<br>e com seu prin<br>os novos, ativos e o<br>o aqui. Veicular anú | <b>heiro anúncio</b><br>oncluídos dos último<br>ncios regularmente a | xs 60 dīas<br>ajuda as      |

Acesse: Todas as Ferramentas> Gerenciador de Comércio

| $\infty$ | Todas as<br>ferramentas                                    | 🔊 Meta Bu                 | usiness Suite 🖸            | *                                                                                     |                                                                          |                                                                | S ShowcaseShopBR (2031459247 •            |
|----------|------------------------------------------------------------|---------------------------|----------------------------|---------------------------------------------------------------------------------------|--------------------------------------------------------------------------|----------------------------------------------------------------|-------------------------------------------|
| Ξ        | Atalhos                                                    | _                         |                            | n estar afetando o desempenho da sua empres                                           | a.                                                                       | ShowcaseShopBR<br>203145924746460                              |                                           |
| s        | Gerenciador<br>de Eventos                                  | Configura-<br>ções do     | Gerenciador<br>de Anúncios | eta, para usar um evento personalizado do<br>de enviá-lo. Use o processo único de uma | Conjuntos de dados (1): Vendizap2024                                     | <br><ul> <li>Últimos 28 dias </li> <li>Vendizap2024</li> </ul> |                                           |
| 0        | H                                                          | 18)                       |                            | s da web. Saiba mais                                                                  |                                                                          | Evento                                                         | Total de eventos 🚯                        |
| A        | Gerenciador<br>de Comércio                                 | Relatórios de<br>Anúncios |                            |                                                                                       |                                                                          | PageView                                                       | 173<br>Recebido pela última vez há 4 días |
| ~        | Gerenciar negócios                                         |                           |                            | ações para melhorar os resultados.                                                    |                                                                          | InitiateCheckout                                               | 20<br>Recebido pela última vez há 6 dias  |
|          | <ul> <li>Adequação e s</li> <li>Anno</li> </ul>            | egurança para             |                            | <b>usto por ação</b><br>e seus dados de marketing e a Meta para                       | Conjuntos de dados (3): Vendizap2024, Vendizap Novo, PixelShowcaseShopBR | Mostrar todos os eventos                                       | Recebido pela última vez há 6 dias        |
|          | Biblioteca de M                                            | <i>l</i> ídia             |                            | s com um pixel que configuraram a API de<br>:usto por ação (CPA). Saiba mais          |                                                                          |                                                                |                                           |
|          | <ul> <li>Central de Cola</li> <li>Configurações</li> </ul> | aboração<br>do negócio    |                            | n <b>sagens comerciais</b><br>xar dados de chats comerciais.                          | Conjuntos de dados (3): Vendizap2024, Vendizap Novo, PixelShowcaseShopBR |                                                                |                                           |
|          | 🔒 Gerenciador d                                            | e Eventos                 |                            |                                                                                       |                                                                          |                                                                |                                           |
|          | <b>9</b> Localização de                                    | e Estabelecimer           | n                          |                                                                                       |                                                                          |                                                                |                                           |
|          | Suporte para E                                             | mpresas                   |                            |                                                                                       |                                                                          |                                                                |                                           |
|          | Proteção de direitos                                       |                           |                            |                                                                                       |                                                                          |                                                                |                                           |
|          | Proteção de Di                                             | ireitos da Marca          | a                          |                                                                                       |                                                                          |                                                                |                                           |
|          | Anunciar                                                   |                           |                            |                                                                                       |                                                                          |                                                                |                                           |
|          | Central de Cria                                            | tivos                     |                            |                                                                                       |                                                                          |                                                                |                                           |
| â        | <ul> <li>Gerenciador de</li> </ul>                         | e Anúncios                |                            |                                                                                       |                                                                          |                                                                |                                           |
| <b>1</b> | 📮 Limites de anú                                           | incios por Págir          | na                         |                                                                                       |                                                                          |                                                                |                                           |
| Q        | P Regras autom                                             | atizadas                  |                            |                                                                                       |                                                                          |                                                                |                                           |
| 0        | Analisar e relatar                                         |                           |                            |                                                                                       |                                                                          |                                                                |                                           |
| Ť        | A Experimentos                                             |                           |                            |                                                                                       |                                                                          |                                                                |                                           |
| ₽        | Gerenciador de                                             | e Collabs de Ma           | 1                          | *                                                                                     |                                                                          |                                                                | 0                                         |

Dentro do Gerenciador do Comércio clique em Criar um catálogo e depois Começar

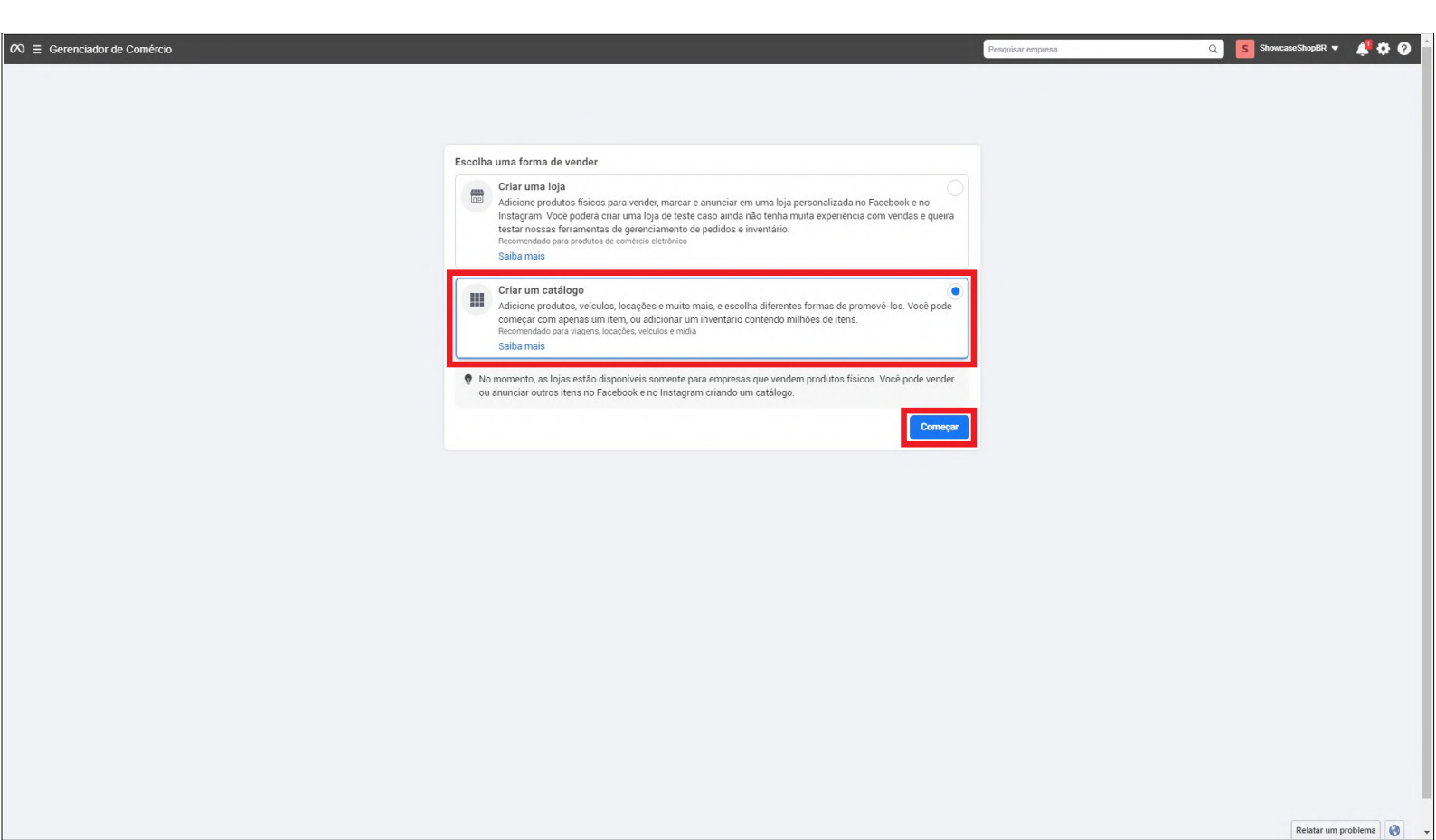

Selecione o tipo de catálogo e clique em Avançar

| <b>C</b> | Selecionar tipo     Definir configurações | Selecione seu tipo de catálogo<br>Para começar, selecione a opção que melhor descreve os itens que você vende.                                                                                                |
|----------|-------------------------------------------|----------------------------------------------------------------------------------------------------|
|          | Concluir                                  | Comércio eletrônico Produtos vendos sonine ou disponíveis localmente      Produtos online Produtos locais Essectuality usa informanções de localização para promover inventário, produtos ou serviços locaia. |
|          |                                           | Viagem<br>Hotéis e propriédades para férias, voos ou destinos                                                                                                    |
|          |                                           | Imóveis     Propriedades para locação e classificados de imóveis                                                                                                    |
|          |                                           | Automóvels Diferentes niveis do mercado automotivo                                                                                                    |
|          |                                           | Avançar                                                                                                    |
|          |                                           |                                                                                                    |
|          |                                           |                                                                                                    |
|          |                                           |                                                                                                    |
|          |                                           |                                                                                                    |
|          |                                           |                                                                                                    |
|          |                                           |                                                                                                    |

Clique em **Carregar informações de produto** Preencha o campo **Nome do catálogo** com um nome de sua preferência Clique em **Criar** 

|                       | Contract of the second second                                                                                                    |                                                                                                    |   |  |
|-----------------------|----------------------------------------------------------------------------------------------------|----------------------------------------------------------------------------------------------------|---|--|
| Selecionar tipo       | Defina suas configurações<br>Adicione mais algumas informações para co                                                                  | oncluir seu catálogo.                                                                                                    |   |  |
| Definir configurações | Forma de carregamento                                                                                                    |                                                                                                    |   |  |
| O Concluir            |                                                                                                    |                                                                                                    |   |  |
|                       | Carregar informações de produto<br>Adicione seus itens manualmente ou em<br>massa ou use seu Pixel da Meta.                             | Conectar plataforma de comércio<br>eletrônico<br>Impote items automaticamente usando uma                                                        |   |  |
|                       |                                                                                                    | plataforma de parceiro como Shopify,<br>BigCommerce, entre outras.                                                                              |   |  |
|                       | Dono<br>ShowcaseShopBR                                                                                                    | •                                                                                                    |   |  |
|                       | Nome do catálogo                                                                                                    |                                                                                                    |   |  |
|                       | VendizapApp                                                                                                    |                                                                                                    | ] |  |
|                       | Ao usar um catálogo, você concorda com os<br>Políticas de Publicidade e as Políticas Come<br>os produtos que você carrega no seu catálo | s Termos do Catálogo e confirma que segue as<br>erciais da Meta. Leia essas políticas e verifique se<br>ogo estão de acordo com elas.<br>Voltar |   |  |
|                       |                                                                                                    |                                                                                                    |   |  |
|                       |                                                                                                    |                                                                                                    |   |  |
|                       |                                                                                                    |                                                                                                    |   |  |
|                       |                                                                                                    |                                                                                                    |   |  |
|                       |                                                                                                    |                                                                                                    |   |  |
|                       |                                                                                                    |                                                                                                    |   |  |
|                       |                                                                                                    |                                                                                                    |   |  |
|                       |                                                                                                    |                                                                                                    |   |  |
|                       |                                                                                                    |                                                                                                    |   |  |
|                       |                                                                                                    |                                                                                                    |   |  |

Clique em Ver catálogo e aguarde a página fechar

|                                                                    |                                     | <u>^</u> |
|--------------------------------------------------------------------|-------------------------------------|----------|
| <ul> <li>Selecionar tipo</li> <li>Definir configurações</li> </ul> | Conciuir                            |          |
| Concluir                                                           | Catálogo criado                     |          |
|                                                                    |                                     |          |
|                                                                    |                                     |          |
|                                                                    | Ver todos os catálogos Ver catálogo |          |
|                                                                    |                                     |          |
|                                                                    |                                     |          |
|                                                                    |                                     |          |
|                                                                    |                                     |          |
|                                                                    |                                     |          |
|                                                                    |                                     |          |
|                                                                    |                                     |          |
|                                                                    |                                     |          |
|                                                                    |                                     |          |
|                                                                    |                                     |          |
|                                                                    |                                     |          |
|                                                                    |                                     |          |
|                                                                    |                                     |          |
|                                                                    |                                     |          |
|                                                                    |                                     |          |
|                                                                    |                                     | ¥        |

# FEITO ISSO VOLTAREMOS AO GERENCIADOR DO COMÉRCIO PARA ADICIONAR OS ITENS AO CATÁLOGO Adicionar Itens ao Catálogo

# Clique em Itens (esquerda) e depois em Adicionar itens (direita)

| Meta Erenciador de          | E Itens<br>Veja e gerencie todos os itens do seu catálogo. Você pode encontrar rapidamente itens específicos usando pesquisa ou filtros. Saiba mais                                        |                       |
|-----------------------------|----------------------------------------------------------------------------------------------------|-----------------------|
| Comércio                    | 🚖 Bem-vindo ao seu catálogo                                                                                                    |                       |
| S ShowcaseShopBR •          | Este é um lugar para vocé gerenciar suas informações de inventário.<br>Adicione todos os orodutos oue vocé ouer anunciar ou vender. Em seguida, vocé poderá exibi-los em anúncios e loias. |                       |
| VendizapApp (317063391403 💌 | Encontre mais ajuda                                                                                                    |                       |
| 🔂 Visão geral               | Sobre os catálogos<br>Adicionar itens en seu catálogo                                                                                                    |                       |
| Catálogo                    | Pational terro de delango                                                                                                    |                       |
| Itens                       | Titulo                                                                                                    |                       |
| Conjuntos                   |                                                                                                    |                       |
| Problemas                   | Titulo                                                                                                    |                       |
| Fontes de dados             |                                                                                                    |                       |
| ⊊ Anúncios                  | Titulo                                                                                                    |                       |
| 🛗 Lojas                     |                                                                                                    |                       |
| Configurações               |                                                                                                    |                       |
|                             |                                                                                                    |                       |
|                             |                                                                                                    |                       |
|                             |                                                                                                    |                       |
|                             |                                                                                                    |                       |
|                             |                                                                                                    |                       |
|                             |                                                                                                    |                       |
|                             |                                                                                                    |                       |
|                             |                                                                                                    |                       |
|                             |                                                                                                    |                       |
|                             |                                                                                                    |                       |
|                             |                                                                                                    |                       |
|                             |                                                                                                    |                       |
| 0.00                        |                                                                                                    |                       |
| ? Ajuda                     |                                                                                                    |                       |
| \$\$ 4 <b>7 4</b>           | 19                                                                                                    | Relatar um problema 🔇 |

# Selecione a opção Data feed e clique em Avançar

| 🔊 Meta                     | Ξ | Adicionar itens                                                                                                    |                                                                                                    |   |
|----------------------------|---|----------------------------------------------------------------------------------------------------|----------------------------------------------------------------------------------------------------|---|
| Gerenciador de<br>Comércio |   | Escolha sua opção preferida                                                                                                    | 0                                                                                                    | - |
| S ShowcaseShopBR           | - | Manual                                                                                                    | Como carregar um feed de dados                                                                                                    |   |
| VendizapApp (317063391403  | • | Preencha um formulário para adicionar itens manualmente ao seu catálogo.     Recomendado para um inventário pequeno alterado raramente.     Saiba mais                                                      | 6 <sup>6</sup> Comece com um modelo<br>Seu feed de dados precisa ter alguns campos<br>necessários que representam informações sobre seus |   |
| 🗇 Visão geral              |   |                                                                                                    | itens. Ajudaremos você a baixar um modelo para<br>garantir que seu arquivo corresponda aos nossos                                        |   |
| Catálogo                   | ^ | Data rece     Use uma planilha ou arquivo para adicionar e atualizar seus itens automaticamente.     Recomendado se você gerencia o inventário em um programa como Excel ou Planilhas Google.     Cebe você | requisitos e prepará-lo para seu primeiro<br>carregamento. Saiba mais                                                                    |   |
| Itens                      |   |                                                                                                    | S Baixar modelo 🕈                                                                                                    |   |
| Conjuntos                  |   | Plataforma do parceiro                                                                                                    | Adicione as informações necessárias sobre<br>seus itens                                                                                  |   |
| Fontes de dados            |   | ose una pracatorina de parceno como sinopiny de laguorimience para adicidinar adicimaticamente rens do<br>seu site.<br>Beceneradado se seu inventrán la eviste em outra elataforme.                         | Para ser carregado no seu catálogo, cada um dos seus<br>itens precisará ter todas as informações obrigatórias                            | 6 |
| Eventos                    |   | Saiba mais                                                                                                    | adicionadas e a formatação correta. Saiba mais sobre<br>os campos compatíveis e as específicações                                        |   |
| 😴 Anúncios                 |   | Divel                                                                                                    | Carreque seu arquivo por URL ou Planilhas                                                                                                |   |
| 🛗 Lojas                    |   | Vise seu Pixel da Meta para adicionar itens do seu site automaticamente.                                                                                                    | Google<br>Becomendado se as informações do item mudarem                                                                                  |   |
| Configurações              |   | recomendado se voce usa um pixel para anuncios cinamicos.<br>Saiba mais                                                                                                    | com frequência. Essas opções permitem definir uma<br>preorzameza para studizar o catáleza de maneira                                     |   |
|                            |   |                                                                                                    | automática e periódica.                                                                                                    |   |
|                            |   | Canceiar                                                                                                    | C Atualize seu arquivo do seu computador<br>Recomendado se as informações do item mudarem                                                |   |
|                            |   |                                                                                                    | raramente. Com essa opção, você pode adicionar e<br>atualizar itens em um único carregamento.                                            |   |
|                            |   |                                                                                                    |                                                                                                    |   |
|                            |   |                                                                                                    |                                                                                                    |   |
|                            |   |                                                                                                    |                                                                                                    |   |
|                            |   |                                                                                                    |                                                                                                    |   |
|                            |   |                                                                                                    |                                                                                                    |   |
|                            |   |                                                                                                    |                                                                                                    |   |
|                            |   |                                                                                                    |                                                                                                    |   |
|                            |   |                                                                                                    |                                                                                                    |   |
|                            |   |                                                                                                    |                                                                                                    |   |
|                            |   |                                                                                                    |                                                                                                    |   |
|                            |   |                                                                                                    |                                                                                                    |   |
| ? Ajuda                    |   |                                                                                                    |                                                                                                    |   |
| \$ 4º Q                    |   |                                                                                                    |                                                                                                    |   |
|                            | - |                                                                                                    |                                                                                                    |   |

Selecione a opção Usar URL ou Planilhas do Google. Aqui vamos colar o link do feed de dados fornecido pelo Vendizap

| Meta<br>Gerenciador de    | Ξ   | Fontes de dados > Carregar feed de dados                                                                                                    |                        |
|---------------------------|-----|----------------------------------------------------------------------------------------------------|------------------------|
| Comércio                  |     | Escolha como carregar seu arguivo                                                                                                    | Baixar modelo 💌        |
| S ShowcaseShopBR          | •   | Les un IBI es a Chailhe Conte                                                                                                    |                        |
| VendizapApp (317063391403 | •   | Cesa uni OLC ou or reannas dougle  Insta un URL do se servido, site de hospedagem ou planilha Google Vocé pode vincular para um arquivo CSV TSV, XML (RSX/ATOM) ou XLSX de até 8 GB. |                        |
| 🖒 Visão geral             |     | https://www.example.com/datafeed.csv                                                                                                    |                        |
| Catálogo                  | ^   | Carregar oo seu computador                                                                                                    |                        |
| Itens                     |     |                                                                                                    |                        |
| Conjuntos                 |     |                                                                                                    |                        |
| Problemas                 |     |                                                                                                    |                        |
| Fontes de dados           |     |                                                                                                    |                        |
| Eventos                   |     |                                                                                                    |                        |
| 🖓 Anúncios                |     |                                                                                                    |                        |
| 🖽 Lojas                   |     |                                                                                                    |                        |
| Configurações             |     |                                                                                                    |                        |
|                           |     |                                                                                                    |                        |
| ? Ajuda                   |     |                                                                                                    |                        |
| a 10 0                    | 1   | U Can                                                                                                    | celar Avançar          |
| ~ ~ ~                     | U I | R                                                                                                    | elatar um problema ( 🚷 |

# Copiar link do **feed de dados** do Vendizap

Acesse na sua conta Vendizap o Menu Configurar> Integrações> Sacolinha do Instagram, clique no botão Copiar

| Z vendizap Vitrine C                                                                                                    | adastrar Configurar Gerenciar                                                                                                    |                                                                 |                                                                                                    | © ? L      |   |
|----------------------------------------------------------------------------------------------------|----------------------------------------------------------------------------------------------------|-----------------------------------------------------------------|----------------------------------------------------------------------------------------------------|------------|---|
| Crimos Crimos | Personalização<br>Canais oficiais<br>Endereço<br>Atendimento<br>Entrega e retirada<br>Cupons de desconto<br>Pagamento e recebimento<br>Pedido<br>Integrações | >   >   >   >   >   >   >   >   >   >   >   >   C   Contraction | colinha do Instagram<br>orie um feed de dados para criar um<br>lago automático no Focebook e Instagram.<br>Certifique-se que os produtos que deseja<br>exportor se encontram ativos na vitrine.<br>O feed de dados XML é atualizado a cada<br>in<br>tex://app.vendizap.com/webser.<br>Copor<br>Desativar feed de dados<br>Verificar dominio no facebook<br>ogle Analytics<br>Salvar |            |   |
|                                                                                                    |                                                                                                    |                                                                 |                                                                                                    | J∓ Ordenar | Q |

Volte para a tela anterior e cole o **feed de dados** e clique em Avançar

| Rithen ■   Concruitorio ■   Image: Space (Same) ●   Image: Space (Same) ●   Image: Space (                                                                                                    |                           |   |                                                                                                    |                  |               |
|----------------------------------------------------------------------------------------------------|---------------------------|---|----------------------------------------------------------------------------------------------------|------------------|---------------|
| Generation of e       Image: Second ong (Image: Second ong (Image:                                                    | 🕫 Meta                    | ≡ | Fontes de dados > Carregar feed de dados                                                           |                  |               |
|                                                                                                    | Gerenciador de            |   |                                                                                                    |                  |               |
| <ul> <li>S haves day if i with the set of the set of t</li></ul> | Comércio                  |   | Escolha como carregar seu arquivo                                                                  |                  | Baixar modelo |
| Vala gental for the first sector for the first sector for the first s             | S ShowcaseShopBR          | - |                                                                                                    |                  | 2             |
| Vala grai     Vala grai     Configuraçãe     Configuraçãe     Con                   | -                         |   | Usar um URL ou o Planilhas Google                                                                  |                  |               |
| Valo grafi     Catalogo                                                                                                    | VendizapApp (317063391403 | - | Você pode vincular para um arquivo CSV, TSV, XML (RSS/ATOM) ou XLSX de até 8 GB.                   |                  |               |
| ? Mate     ? Mate       ? Mate     ? Mate                                                                                                    |                           |   | https://app.vendizap.com/webservice/feed/feedxml/7c8c6d4ee59105b3ea7dee28fbd7f5ac                  |                  |               |
| Res   Res   Cogings   Robins   Pathon   Solar   Solar    Solar   Solar   Solar   Solar   Solar   Solar   Solar   Solar   Solar   Solar   Solar   Solar   Solar   Solar   Solar   Solar   Solar   Solar   Solar   S                                                                                                    | Visao geral               |   | Detalhes de login                                                                                  |                  |               |
| Inst   Copins   Noblens   Constructions   Spain   Optingungées     P Adda     P Adda                                                                                                    | Catálogo                  | ^ | Se o seu URL for protegido por senha, insira seus detalhes de login.<br>Nome de usuário · Opcional | Senha · Opcional |               |
| Cogninds Cognet de seu computator Consegura de seu computator Consegura de seu comput           | Itens                     |   |                                                                                                    |                  |               |
| Weigend     Carriegand die ele computation       Pochema     Carriegand die ele computation       Berton     E       Albriconis     E       So Configurações     E                                                                                                    | Conjuntos                 |   |                                                                                                    |                  |               |
| Partial datas         Eventas         © Lajas         © Configurações                                                                                                    | Problemas                 |   | Carregar do seu computador                                                                         |                  |               |
| Vertes         S <sup>2</sup> Anacios         Bips       So Configurações                                                                                                    | Fontes de dados           |   |                                                                                                    |                  |               |
| Andricos   Configurações     ? Adda     © Configurações                                                                                                    | Eventos                   |   |                                                                                                    |                  |               |
| 2 Adda   2 Adda                                                                                                    |                           |   |                                                                                                    |                  |               |
| 2 Adds                                                                                                    | The Andreios              |   |                                                                                                    |                  |               |
| Adda                                                                                                    | 🛗 Lojas                   |   |                                                                                                    |                  |               |
| ? Ajuda          ©       Cancelar       Aurora                                                                                                    | <li>Configurações</li>    |   |                                                                                                    |                  |               |
| ? Ayuta © Concellar Concellar Conce                     |                           |   |                                                                                                    |                  |               |
| ? Ajuda                                                                                                    |                           |   |                                                                                                    |                  |               |
| ? Ajuda<br>© Cancelar Cancelar Ca       |                           |   |                                                                                                    |                  |               |
| ? Ajuda<br>② ① ① ② ① ② ① ③ ① ③ ① ③ ③ ③ ③ ③ ③ ③ ③ ③                                                                                                    |                           |   |                                                                                                    |                  |               |
| ? Ajuda<br>② ② ③ ①                                                                                                    |                           |   |                                                                                                    |                  |               |
| ? Ajuda<br>③ ② ③ ①                                                                                                    |                           |   |                                                                                                    |                  |               |
| ? Ajuda<br>② Cancelar Average                                                                                                    |                           |   |                                                                                                    |                  |               |
| ? Ajuda<br>③ Cancelar Avança                                                                                                    |                           |   |                                                                                                    |                  |               |
| ? Ajuda<br>③ Cancelar Avrançe                                                                                                    |                           |   |                                                                                                    |                  |               |
| ? Ajuda<br>③ ① ① Cancelar Avrançe                                                                                                    |                           |   |                                                                                                    |                  |               |
| ? Ajuda<br>③                                                                                                    |                           |   |                                                                                                    |                  |               |
| ? Ajuda<br>③                                                                                                    |                           |   |                                                                                                    |                  |               |
| ? Ajuda<br>③ 🖉 Q 🖽                                                                                                    |                           |   |                                                                                                    |                  |               |
| ? Ajuda<br>③                                                                                                    |                           |   |                                                                                                    |                  |               |
| ? Ajuda Cancelar Avança                                                                                                    |                           |   |                                                                                                    |                  |               |
| ? Ajuda Cancelar Avança                                                                                                    |                           |   |                                                                                                    |                  |               |
| ? Ajuda Cancelar Avança                                                                                                    |                           |   |                                                                                                    |                  |               |
|                                                                                                    | ? Ajuda                   |   | 0                                                                                                  |                  | Cancelar      |
|                                                                                                    | 🕸 🗘 Q                     | 1 |                                                                                                    |                  |               |

Ajuste a moeda para BRL-Real Brasileiro e clique em Carregar

| Meta =                     | Fontes de dados > Carregar feed de dados                                                                                                    |                                                                                                    |                     |
|----------------------------|----------------------------------------------------------------------------------------------------|----------------------------------------------------------------------------------------------------|---------------------|
| Gerenciador de<br>Comércio | Eccelha como estrecar cou arquivo                                                                                                    |                                                                                                    | A Reiver medele 💌   |
| S ShowcaseShopBR -         |                                                                                                    |                                                                                                    |                     |
|                            | Insira un Une de or Hammer Google                                                                                                    | lha Google                                                                                                    |                     |
| Visão geral                | https://app.vendizap.com/webservice/feed/feed/ml/7c8x<br>Detalhes de login<br>Se o seu URL for protegido por senha, insira seus detalhes de login.<br>Nome de usuario - Oncional | Confirmar configurações     Adicione detalhes sobre seu feed de dados e comece a carregar itens no seu     catálogo. |                     |
| Itens                      | Home de usuario opcional                                                                                                    | Nome                                                                                                    |                     |
| Conjuntos                  |                                                                                                    | Novo teed de dados para vendizapApp                                                                                  |                     |
| Problemas                  | Carregar do seu computador                                                                                                    | https://app.vendizap.com/webservice/feed/feedxml/7c8c6d4ee59105b3ea7dee28fbdi                                        |                     |
| Fontes de dados            |                                                                                                    | Moeda padrão                                                                                                    |                     |
| Eventos                    |                                                                                                    | BRL - Real Brasieliro 🗢                                                                                              |                     |
| 🛱 Anúncios                 |                                                                                                    |                                                                                                    |                     |
| Eojas                      |                                                                                                    | Programação do feed de dados                                                                                         |                     |
| Configurações              |                                                                                                    | automaticamente.                                                                                                    |                     |
|                            |                                                                                                    | Frequência                                                                                                    |                     |
|                            |                                                                                                    | Por hora 👻                                                                                                    |                     |
|                            |                                                                                                    | A cada De                                                                                                    |                     |
|                            |                                                                                                    | Hora • • • 13:49 • • • • • • • • • • • • • • • • • • •                                                               |                     |
|                            |                                                                                                    | Cancelar Carregar                                                                                                    |                     |
|                            |                                                                                                    |                                                                                                    |                     |
|                            |                                                                                                    |                                                                                                    |                     |
|                            |                                                                                                    |                                                                                                    |                     |
|                            |                                                                                                    |                                                                                                    |                     |
|                            |                                                                                                    |                                                                                                    |                     |
|                            |                                                                                                    |                                                                                                    |                     |
|                            |                                                                                                    |                                                                                                    |                     |
|                            |                                                                                                    |                                                                                                    |                     |
|                            |                                                                                                    |                                                                                                    |                     |
| 2 Aiuda                    |                                                                                                    |                                                                                                    |                     |
|                            | 0                                                                                                    |                                                                                                    | Cancelar Avançar    |
|                            |                                                                                                    |                                                                                                    | Relatar um problema |

# FEITO ISSO SEU FEED VAI COMEÇAR A CARREGAR, É PRECISO AGUARDAR O PROCESSO.

| ∾Meta Ξ                     | Fontes de dados > 💿 Novo feed de dados para VendizapApp 🔹                                                               |
|-----------------------------|----------------------------------------------------------------------------------------------------|
| Gerenciador de<br>Comércio  |                                                                                                    |
| S ShowcaseShopBR -          | Visão geral Itens Configurações                                                                                         |
| WendizapApp (317063391403 💌 | Novo feed de dados para VendizapApp<br>• Sincronizado pela última vez às 16 de abr às 18.55 GMT-03.00 Solicitar atualiz |
| 🖒 Visão geral               | Total de itens no feed de dados Próximo carrenamento programado URI. do feed de dados                                   |
| Catálogo                    | 15 16 de abr às 19.49 GMT-03.00 https://app.vendizap.com/webservice/feed/feed/redsml/7c8c6d4ee5                         |
| Itens                       |                                                                                                    |
| Conjuntos                   | Resumo da sessão de carregamento 🕕 16 de abr às 18:55 GMT-03:00 👻                                                       |
| Problemas                   |                                                                                                    |
| Fontes de dados             |                                                                                                    |
| Eventos                     |                                                                                                    |
| 🖅 Anúncios                  | Pa.                                                                                                    |
| 🛱 Lojas                     |                                                                                                    |
| Onfigurações                | Seu feed de dados está carregando<br>Após o ser carregado, um resumo do feed aparecerá aquí.                            |
|                             |                                                                                                    |
|                             |                                                                                                    |
|                             |                                                                                                    |
|                             |                                                                                                    |
|                             |                                                                                                    |
|                             |                                                                                                    |
|                             |                                                                                                    |
|                             |                                                                                                    |
| 2 Aiuda                     |                                                                                                    |
|                             |                                                                                                    |
|                             |                                                                                                    |

Após carregado o feed você pode ver quantidade de itens e a situação atual

| Meta<br>Gerenciador de     | ≡ | Fontes de dados > O Novo feed de dados para VendizapApp 🔹                                                                                                    |                                     |
|----------------------------|---|----------------------------------------------------------------------------------------------------|-------------------------------------|
| Comércio                   |   |                                                                                                    |                                     |
| S ShowcaseShopBR           | • | Visão geral Itens Configurações                                                                                                    |                                     |
| VendizapApp (317063391403. | • | Novo feed de dados para VendizapApp<br>• Sincronizado pela última vez às 16 de abr às 18:55 GMT-03:00                                                                | Solicitar atualização               |
| 🔓 Visão geral              |   | Total de itens on feed de dados Próximo carenamento romanado IIDI do feed de dados                                                                                   |                                     |
| Catálogo                   | ^ | 15 16 de abr às 19.49 GMT-03.00 https://app.vendizap.com/webservice/feed/ried/mil/7c8c644ee5                                                                         |                                     |
| Itens                      |   |                                                                                                    |                                     |
| Conjuntos                  |   | Resumo da sessão de carregamento 💿 16 de abr às 18:55 GMT-03:00 💌                                                                                                    | o relatório para 👔                  |
| Problemas                  |   | itens                                                                                                    |                                     |
| Fontes de dados            |   | tens atualizados ou     adicionados     Altens nao carregados     Alguns itens nao estao sendo     tens removidos     Baixe e com     exibidos     O     completo co | partilhe um relatório<br>m todas as |
| Eventos                    |   | 15 0 0 recommendad                                                                                                    | ões e etapas específicas            |
| 🗐 Anúncios                 |   | para menora<br>itens.                                                                                                    | ar a qualidade dos seus             |
| 🛗 Lojas                    |   | Beizo                                                                                                    | r o relatório 👻                     |
|                            |   |                                                                                                    |                                     |
|                            |   |                                                                                                    |                                     |
|                            |   |                                                                                                    |                                     |
| ? Ajuda                    |   |                                                                                                    |                                     |
| \$ 4 Q                     | 1 |                                                                                                    |                                     |

Clicando em Itens Você conseguirá ver todos os produtos carregados do Vendizap para o Catálogo no Meta Business

| Meta<br>Gerenciador de    | ≡ |
|---------------------------|---|
| Comércio                  |   |
| S ShowcaseShopBR          | • |
| VendizapApp (317063391403 | • |
| 🕼 Visão geral             |   |
| Catálogo                  | ^ |
| Itens                     |   |
| Conjuntos                 |   |
| Problemas                 |   |
| Fontes de dados           |   |
| Eventos                   |   |
| 🖵 Anúncios                |   |
| 🛗 Lojas                   |   |
| Onfigurações              |   |
|                           |   |
|                           |   |
|                           |   |
|                           |   |
|                           |   |
|                           |   |
|                           |   |
| ? Ajuda                   |   |
| \$ 4 <sup>9</sup> Q       | 1 |

# Verificar Domínio De volta ao Meta Business Suite clique em Mais ferramentas e depois Segurança e adequação para marca

| Meta<br>Business Suite                                                                                                    | tas |                                                                                                    | ×                                                                                                    |                                                                                                    |                                                                      | 👩 Editar foto da capa 👻       |  |
|----------------------------------------------------------------------------------------------------|-----|----------------------------------------------------------------------------------------------------|----------------------------------------------------------------------------------------------------|----------------------------------------------------------------------------------------------------|----------------------------------------------------------------------|-------------------------------|--|
| 👩 Suporte Soluções 🔹                                                                                                    |     | Q Procure palavras-chave em todas as ferramenta:                                                                                                    | 5                                                                                                    | <b></b><br>perfil do Instagram                                                                                                    | Seguidores no                                                        | Faceb   Seguidores do Insta > |  |
| Image: Arrow of the second second |     | Engajamento Caixa de Entrada Caral de Cadastros Central de Cadastros Conteúdo Peled de Negócios Palnel de transmissão ao vivo Piblicidade Panner Contral de Criativos Caral de Criativos Caral de Criativos Caral de Criativos Caracitador de Anúncios Caracitador de Anúnciador de Anúnciador de Anúnciador de Anúnciador de Anúnciador de Anúnciador de Anúnciador de Anúnciador de Anúnciador de Anúnciador de Anúnciador d | Gerenciamento         ♀       Apps de negócios         ♀       Central de Colaboração ?         ♀       Cotrança e pagamentos ?         ♀       Cotrança e pagamentos ?         ♀       Cotrança e pagamentos ?         ♀       Cotrança e de qualvos         ♀       Cotrança e de qualvos         ♀       Cotrança e de qualvos         ♀       Cotrança e de qualvos         ♀       Pagina inicial do suport e para empresas         ♥       Fegerenciador de collaba de Marca da empresas         ●       Cerenciador de Collaba de Marca da empresas         ●       Gerenciador de collaba de Marca da empresas         ●       Relatórios de criátivos ?         ●       Relatórios de criátivos ?         ●       Relatórios de serviços         ○       Horas marcadas         ●       Nenetização         ○       Peridos         ▷       Vendas ? | Criar anúncio       Criar reel         Is que precisam de atenção.         programe contesido para se planejar co         programe contesido para se planejar co         programe co         programe | Criar story                                                          | Transmitir ao vivo            |  |
| <ul> <li>Q Pesquisar</li> <li>{         <sup>(3)</sup> Configurações</li> <li>? Ajuda</li> </ul>                                                                                                    |     |                                                                                                    |                                                                                                    | Comece com seu prim<br>Os anúncios novos, ativos e o<br>aparecerão aqui: Veicular anú                                                                                                    | <b>teiro anúncio</b><br>oncluídos dos último<br>ncios regularmente a | is 60 dias<br>juda as         |  |

| NMeta       ShowcassBhopBR (2014592474660)       Image: Comparison of the comparison of the comparis andifective of the compa | Visão geral ShowcaseShopBR (203145924746460)  ShowcaseShopBR (203145924746460)  Saiba mais sobre nossos controles de adequação e segurança para marca                                                                                                    |
|----------------------------------------------------------------------------------------------------|----------------------------------------------------------------------------------------------------|
| Para marca     Siba mais sobre nossos controles de adequação e segurança para marca     Adequação e segurança para marca a vitam que seus anúncios fiquem próximos a conteúdos que possam gerar sociações negarivas. A     A adequação e segurança para marca e vitam que seus anúncios fiquem próximos a conteúdos que possam gerar sociações negarivas. A     A adequação e segurança para marca a vitam que seus anúncios fiquem próximos a conteúdos que possam gerar sociações negarivas. A     A adequação e segurança para marca a vitam que seus anúncios fiquem próximos a conteúdos que possam gerar sociações negarivas. A     Visão geral     Visão geral     Virtodas as aconfigurações de     adequação para marca     Alvos                                                                                                    | Saiba mais sobre nossos controles de adequação e segurança para marca                                                                                                    |
| Listas de bloqueio Dioquear aplicativos, Páginas e perfis Analisar                                                                                                    | Adequação e segurança para marca evitam que seus anúncios fiquem próximos a conteúdos que possam gerar associações negativas<br>Meta aplica a segurança para marca a todos os anúncios por padrão. Por isos, conteúdos excessivamente controverso au densivos sã<br>semere excluidos, não importa as configurações definidas por você. Com os controles de Adequação para marca, é possível ajustar os tip<br>concisido adequados as particularidades da sua marca.<br>Use essee controles para aplicar a adequação para marca is aua conta de anúncios. Eles serão aplicados a todas as campanhas existent<br>futuras dela. No Gerenciador de Anúncios, é possível adicionar controles mais restritivos a campanhas individuais (mas eles não podem<br>mois restritivos do que suas configurações da conta). Se você tem várias contas de anúncios, pode alternar entre elas usando o menu<br>suspenso acima. Saiba mais                                                                                                    |
| E Partner-publisher lists<br>See lists of monetizing publishers 0                                                                                                    | 0                                                                                                    |
| Controles apireceram Controles de adequação para marca aplicáveis a empresas: ShowcaseShopBR Listas de bloqueio Current selection: none Controles aplicados a contas de anúncios específicas Escolha uma conta de anúncios Configurações de adequação para marca                                                                                                    | Controles de adequação para marca aplicáveis a empresas: ShowcaseShopBR                                                                                                    |
| Prequisar contas de anúncios         Conta de anúncios             Una de anúncios             Você não selecionou uma conta    Escolha uma conta para ver as configurações de adequação para marca                                                                                                    | Q. Pequisar contas de anúncios         Conta de anúncios         Unitada de anúncios         Unitada |
| Configurações do negócio                                                                                                    |                                                                                                    |
| A B      A A B A A A A A A A A A A                                                                                                    | https://businessfacebook.com/brand_safety/?business_id=20314592                                                                                                    |

Clique em **Domínios** depois **Adicionar** e por fim **Criar um novo domínio. Dica:** Caso não consiga localizar **"Domínios"** procure por **Segurança para marca** e depois **Domínios** 

| X) Meta                                                                                  |
|------------------------------------------------------------------------------------------|
| Configurações do                                                                         |
| negócio                                                                                  |
| ShowcaseShopBR -                                                                         |
| (k) Usuários                                                                             |
| Pessoas                                                                                  |
| Parceiros                                                                                |
| Usuários do sistema                                                                      |
| Contas A                                                                                 |
| Páginas                                                                                  |
| Contas de anúncios Todos os dominios que y una prácticar de la Mandeira e serán Estadose |
| Grupos de ativos de negócios                                                             |
| Apps Adicionar 🔻                                                                         |
| Contas do Instagram                                                                      |
| Contas do WhatsApp                                                                       |
| R Fontes de dados • Criar um novo dominio para o seu negócio.                            |
| 🔞 Adequação e segurança 🔨                                                                |
| Dominios a                                                                               |
| Listas de bloqueio                                                                       |
| 🔋 Registros 🗸                                                                            |
| 👃 Integrações 🗸                                                                          |
| Cobrança e pagamentos     Image: Cobrança e pagamentos                                   |
| 😵 Parcerias de anúncios 🛛 🖸                                                              |
| Centro de segurança                                                                      |
| 👌 Solicitações                                                                           |
| C° Notificações                                                                          |
| 🕞 Informações da emoraça                                                                 |
| ? Ajuda                                                                                  |
|                                                                                          |

Informe o domínio da sua vitrine e clique em Adicionar Atenção! Informe apenas o domínio sem o https://

| Meta                             | Ξ |
|----------------------------------|---|
| negócio                          |   |
| S ShowcaseShopBR                 | • |
| 图 Usuários                       | ^ |
| Pessoas                          |   |
| Parceiros<br>Usuários do sistema |   |
| Contas                           | ~ |
| Páginas                          |   |
| Contas de anúncios               |   |
| Grupos de ativos de negócios     |   |
| Apps<br>Contas do Instagram      |   |
| Contas do WhatsApp               |   |
| R Fontes de dados                | ~ |
| Adequação e segurança            | ~ |
| Domínios                         |   |
| Listas de bloqueio               |   |
| Registros                        | ~ |
| A Integrações                    | ~ |
| 🛗 Cobrança e pagamentos          | Ø |
| 🛞 Parcerias de anúncios          | Ø |
| 🔒 Centro de segurança            |   |
| Solicitações                     |   |
| C <sup>o</sup> Notificações      |   |
| 🛱 Informações da empresa         |   |
| ? Ajuda                          |   |
| \$ 4 <sup>9</sup> Q              |   |

Mantenha a opção **Adicione uma metatag ao seu código-fonte HTML** Copie a metatag desta tela, vamos colar essa informação na conta Vendizap

| Meta<br>onfigurações do      | Ξ  | Domínios                          |                                                                                                    |           |
|------------------------------|----|-----------------------------------|----------------------------------------------------------------------------------------------------|-----------|
| egócio                       |    | Filtrar por nome ou Q Adicionar 💌 | suporte.vendizap.com Não verificado     Pertencente a: ShowcaseShopen: Identifeetção: 1125134482160107                                                                                                    | Remove    |
| S ShowcaseShopBR             | •  | suporte.vendizap.com              | Verificar seu domínio                                                                                                    |           |
| Usuários                     | ^  | Had termodely.                    | Selecione uma opção                                                                                                    |           |
| Pessoas                      |    |                                   | Adicione uma metatag ao seu codigo-tonte HIML                                                                                                    |           |
| Parceiros                    |    |                                   | Adicionar uma metatag                                                                                                    |           |
| Usuários do sistema          |    |                                   | Para vernicar esse dominio, copie e cole o cooligo de metatag disponível na seção <nead> <nead> do cooligo HTML da pagina miciar do seu site.</nead></nead>                                                                                                    |           |
| Contas                       | ^  |                                   | <meta content="evv07/rivynxwath4rdzm6yzhv1qf" name="facebook-domain-verification"/>                                                                                                    |           |
| Páginas                      |    |                                   | <ol> <li>Cole o metatag na seção <head> <head> da fonte HTML da página inicial do site e publique a página.</head></head></li> </ol>                                                                                                    |           |
| Contas de anúncios           |    |                                   | Nota: A verificação falhará se o código de metatag estiver fora da seção «head» ou em uma seção carregada dinamicamente pelo JavaScript.                                                                                                    |           |
| Grupos de ativos de negócios |    |                                   | 3. Depois de ter publicado a página inicial, confirme se a metatag está vísivel acessando http://suporte.vendizap.com/ e confira o o código-fonte HTML.                                                                                                    |           |
| Apps                         |    |                                   | 4. Clinue Verificar dominio                                                                                                    |           |
| Contas do Instagram          |    |                                   | Observação: o Facebook pode levar até 72 horas para encontrar o código de metatag. Se o status do domínio ainda não estiver verificado, você deverá clicar em Verificar domínio novamente ou confirmar se<br>está listada nos resultados da extracto no Sharino Debunger Tool | a metatag |
| Contas comerciais            |    |                                   |                                                                                                    |           |
| Contas do WhatsApp           |    |                                   | Vertificar dominio                                                                                                    |           |
| , Fontes de dados            | ~  |                                   |                                                                                                    |           |
| ) Adequação e segurança      | ^  |                                   |                                                                                                    |           |
| Domínios                     |    |                                   |                                                                                                    |           |
| Listas de bloqueio           |    |                                   |                                                                                                    |           |
| Registros                    | ~  |                                   |                                                                                                    |           |
| Integrações                  | ~  |                                   |                                                                                                    |           |
| Cobrança e pagamentos        | Ľ  |                                   |                                                                                                    |           |
| Parcerias de anúncios        | Ľ  |                                   |                                                                                                    |           |
| Ajuda                        |    |                                   |                                                                                                    |           |
|                              | E. |                                   |                                                                                                    |           |

Em seguida acesse a conta Vendizap para colar a metatag.

Acesse o Menu Configurar> Integrações> Sacolinha do Instagram, clique em Verificar Domínio no facebook, cole a metatag copiada do Business e clique em Salvar.

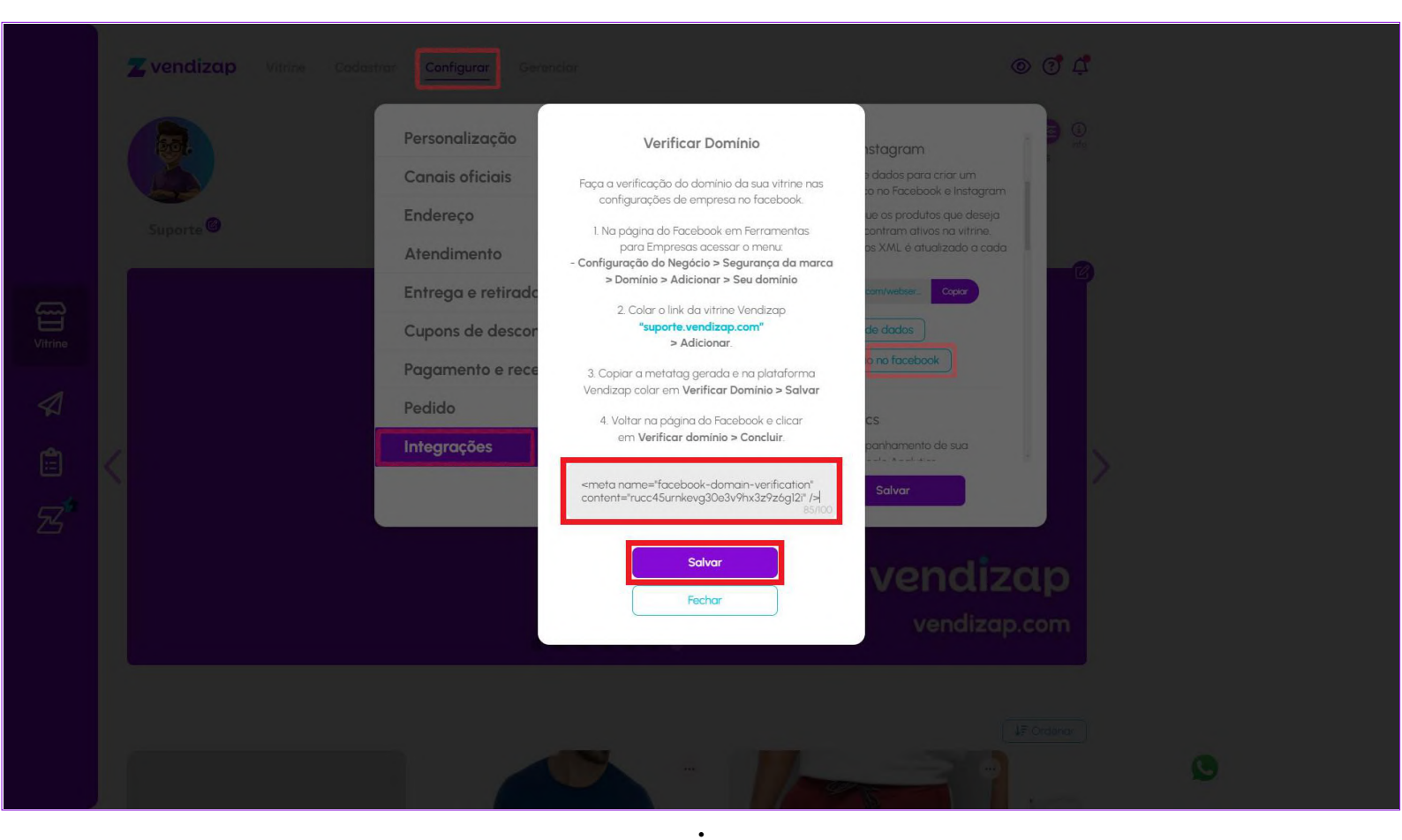

## Volte e clique em **Verificar domínio Atenção! O** Facebook pode levar até 72 horas para encontrar o código de metatag

| Meta<br>Configurações do     | Ξ | Domínios                               |                                                                                                    |     |
|------------------------------|---|----------------------------------------|----------------------------------------------------------------------------------------------------|-----|
| negócio                      |   | Filtrar por nome ou Q Adicionar 💌      | suporte.vendizap.com Não verificado     Pertencente a: ShowcaseSh0pBH-ldesuffetQ60: 1931171340646305     Remo                                                                                                    | ver |
| S ShowcaseShopBR             | • | suporte.vendizap.com<br>Não verificado | Verificar seu domínio                                                                                                    |     |
| D Usuários                   | ^ |                                        | Selecione uma opção                                                                                                    |     |
| Pessoas                      |   |                                        |                                                                                                    |     |
| Parceiros                    |   |                                        | Adicionar uma metatag<br>Para verificar esse dominio, copie e cole o código de metatag disponível na seção <b><head></head> <head></head></b> do código HTML da página inicial do seu site.                                                                                                    |     |
| Usuários do sistema          |   |                                        | 1. Copie esta metatag:<br>meta namasificachock-domain-ser/fication" contents" nucd Sumker/30s/30s/fic12" (s                                                                                                    |     |
| 🖃 Contas                     | ^ |                                        |                                                                                                    |     |
| Páginas                      |   |                                        | <ol> <li>Cole o metatag na seção -head&gt;- un -head&gt; da fonte HTML da página inicial do site e publique a página.</li> <li>Nota: A verificação faltará se o código de metatag estiver fora da seção -thead- ou em uma seção carregada dinamicamente pelo JavaScript.</li> </ol>                                                                                                    |     |
| Grupos de ativos de negócios |   |                                        | 3. Depois de ter publicado a página inicial, confirme se a metatag está visivel acessando http://suporte.vendizap.com/ e confira o o código-fonte HTML                                                                                                    |     |
| Apps                         |   |                                        | 4. Clique Verificar domínio.                                                                                                    |     |
| Contas do Instagram          |   |                                        | Observação o fixactook pode levar atê 72 horas para encontrar o código de metatag. Se o status do dominio ainda não estiver verificado, você diverá clicar em Verificar dominio pode levar atê 72 horas para encontrar o código de metatag. Se o status do dominio ainda não estiver verificado, você diverá clicar em Verificar dominio avamente ou confirmar se a metatag está listada nos resultados da extraçõe<br>Sharing Debuger Fol. | 000 |
| Contas do WhatsApp           |   |                                        |                                                                                                    |     |
| 📯 Fontes de dados            | ~ |                                        | Verificar domínio                                                                                                    |     |
| Adequação e segurança        | ^ |                                        |                                                                                                    |     |
| Domínios                     |   |                                        |                                                                                                    |     |
| Listas de bloqueio           |   |                                        |                                                                                                    |     |
| E Registros                  | ~ |                                        |                                                                                                    |     |
| 🖧 Integrações                | ~ |                                        |                                                                                                    |     |
| 🚔 Cobrança e pagamentos      | Ľ |                                        |                                                                                                    |     |
| 🛞 Parcerias de anúncios      | ß |                                        |                                                                                                    |     |
| 🛆 Centro de segurança        |   |                                        |                                                                                                    |     |
| O ✓ Solicitações             |   |                                        |                                                                                                    |     |
| C° Notificações              |   |                                        |                                                                                                    |     |
| 🛱 Informações da emoresa     |   |                                        |                                                                                                    |     |
| ? Ajuda                      |   |                                        |                                                                                                    |     |
| \$ 4º Q                      | • |                                        |                                                                                                    | 0   |

Se estiver tudo certo seu domínio estará **verificado! Caso contrário aguarde as 72 e tente novamente ou revise essa etapa.** 

| Meta                         | ≡ <sub>Domínios</sub>           |                                                                                           |     |
|------------------------------|---------------------------------|-------------------------------------------------------------------------------------------|-----|
| negócio                      | Filtrar por nome ou Q Adicionar | suporte vendizap.com Verificado                                                           | Rem |
| S ShowcaseShopBR             | suporte vendizan com            | Pertencente a: ShowcaseShoppin-identificação: 1931171340040305                            |     |
|                              | Verificado                      | Paraline Africe constance & Acess an Aminin                                               |     |
| ) Usuários                   | ^                               |                                                                                           |     |
| Pessoas                      |                                 | Parceiros a Atribuir parceiros                                                            |     |
| Usuários do sistema          |                                 | 🗙 iado com outras empresas. Veja as permissões e atribua ou remova                        |     |
| TT Contas                    | ^                               |                                                                                           |     |
| Páginas                      |                                 |                                                                                           |     |
| Contas de anúncios           |                                 | suporte vendizap.com foi verificado! m parceiro esta conectado ainda, Aunoua um parceiro. |     |
| Grupos de ativos de negócios |                                 | Concluir                                                                                  |     |
| Apps                         |                                 |                                                                                           |     |
| Contas do Instagram          |                                 |                                                                                           |     |
| Contas do WhatsApp           |                                 |                                                                                           |     |
| S. Fontes de dados           |                                 |                                                                                           |     |
| 🕥 Adequação e segurança      | ^                               |                                                                                           |     |
| Domínios                     |                                 |                                                                                           |     |
| Listas de bloqueio           |                                 |                                                                                           |     |
| Registros                    | •                               |                                                                                           |     |
| 🖧 Integrações                | ~                               |                                                                                           |     |
| 🚔 Cobrança e pagamentos      | C                               |                                                                                           |     |
| 🛞 Parcerias de anúncios      | C                               |                                                                                           |     |
| A Centro de segurança        |                                 |                                                                                           |     |
| Or Solicitações              |                                 |                                                                                           |     |
| C <sup>°</sup> Notificações  |                                 |                                                                                           |     |
| 🛱 Informações da empresa     |                                 |                                                                                           |     |
| ? Ajuda                      |                                 |                                                                                           |     |
| a 10 0                       | (T)                             |                                                                                           |     |

# Agora vamos para a configuração da Sacolinha do Instagram!

Acesse Lojas no Facebook e no Instagram: <u>https://www.facebook.com/business/shops</u> Role a tela para baixo e clique em **Começar** 

| 🔿 Meta Começar Anunciar Aprender Suporte |                                                                                                    |                                                                   | Q A° ×        | Começar agora 🛛 🗡 |
|------------------------------------------|----------------------------------------------------------------------------------------------------|-------------------------------------------------------------------|---------------|-------------------|
|                                          |                                                                                                    |                                                                   |               |                   |
| Visão geral                              | ✓ Introdução                                                                                                    |                                                                   |               |                   |
| Estudos de caso                          |                                                                                                    |                                                                   |               |                   |
| Começar                                  | O que é uma Loja do<br>Facebook e do Instagram?                                                                                  | 2:04                                                              | ul ≑ ■<br># = |                   |
| Dicas                                    | Uma loja é a sua vitrine online onde as<br>pessoas podem pesquisar, explorar e comprar                                           |                                                                   |               |                   |
| Dados de catálogo                        | os seus produtos diretamente no Facebook e<br>no Instagram.                                                                      | 12                                                                |               |                   |
| Ajuda                                    | Com coleções personalizáveis e ferramentas<br>simples de design, você consegue expor os<br>produtos or destaque receptardo a sua | Handmade<br>Garments                                              | 1             |                   |
|                                          | marca e facilitando as compras dos clientes.                                                                                     | Each collection is timeless, colorful, and<br>handmade by my mom! |               |                   |
|                                          | Começar →                                                                                                    | The Charleson<br>Taxa Marge Shar<br>1272                          |               |                   |
|                                          |                                                                                                    |                                                                   |               |                   |
| Você pode ve                             | nder com as Lojas usando a finalização da compra em outro site ou com mensagens por tempo indeterm                               | ninado. <u>Saiba mais.</u>                                        |               | ×                 |

# Clique em Avançar

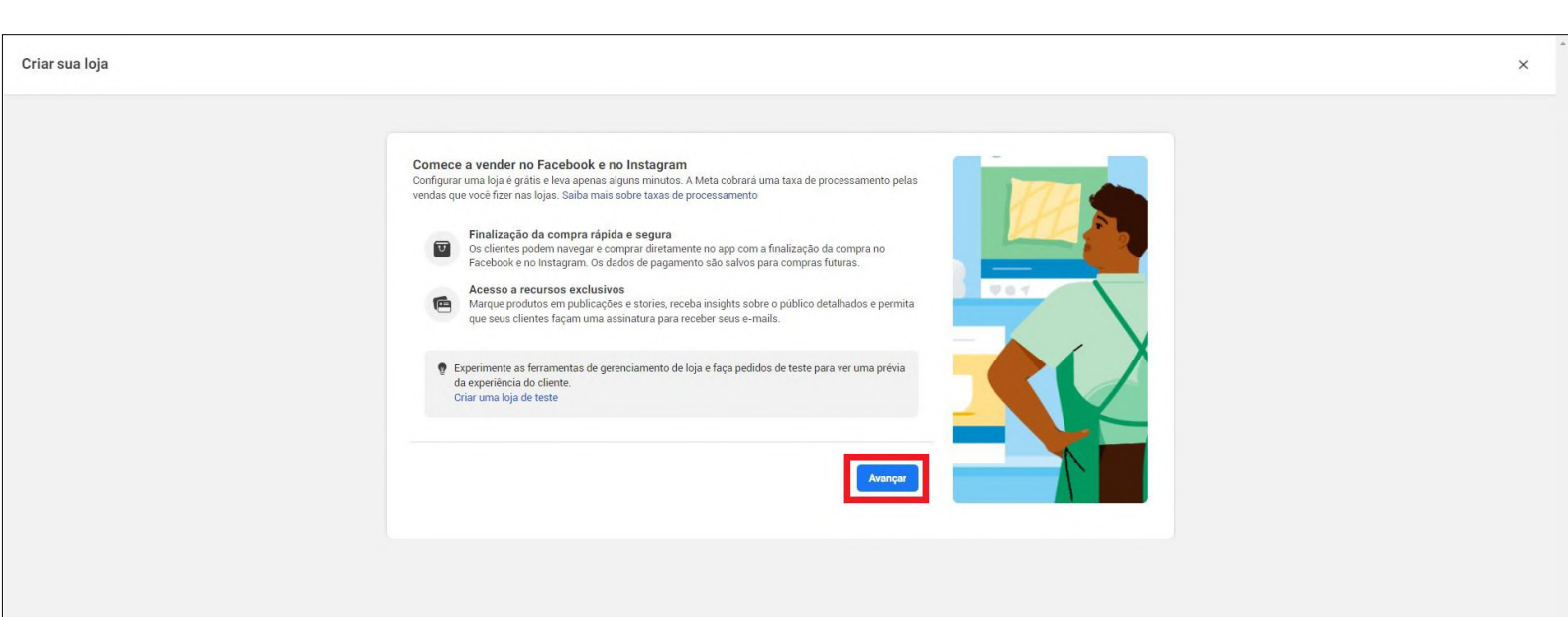

Clique em Avançar

| Criar sua loja |                                                                                                    | ×            |
|----------------|----------------------------------------------------------------------------------------------------|--------------|
|                | Visão geral da sua loja Etapa 1 de 2.<br>Quando você terminar a configuração, precisaremos ter certeza de que sua loja está em conformidade com nosso Acordo do Vendedor antes de publicar<br>qualquer personalização.                                                                                                    |              |
|                | Canais de vendas     Alterar       Image: ShowcaseShopBR     Image: ShowcaseShopBR       Image: ShowcaseShopBR     Image: ShowcaseShopBR       Image: S                                                                                                    |              |
|                | Produtos     Alterar       Image: Second control of the second control of the second |              |
|                | Método de finalização da compra       Alterar         Image: Compra em outro site       Scientes podem navegar pela sua loja no Facebook ou no Instagram. Quando finalizarem a compra, eles serão direcionados para seu site a partir da página de detalhes do item.                                                                                                    |              |
|                | Site     Alterar       suporte.vendizap.com     15 produtos       15 produtos     Você pode adicionar outros dominios ao seu perfil após criar a loja                                                                                                    |              |
|                | Voltar Avençer                                                                                                    | oroblema 🚷 🗸 |

Relatar um problema

## Suas informações serão salvas e você será redirecionado ao Gerenciador de Comércio novamente.

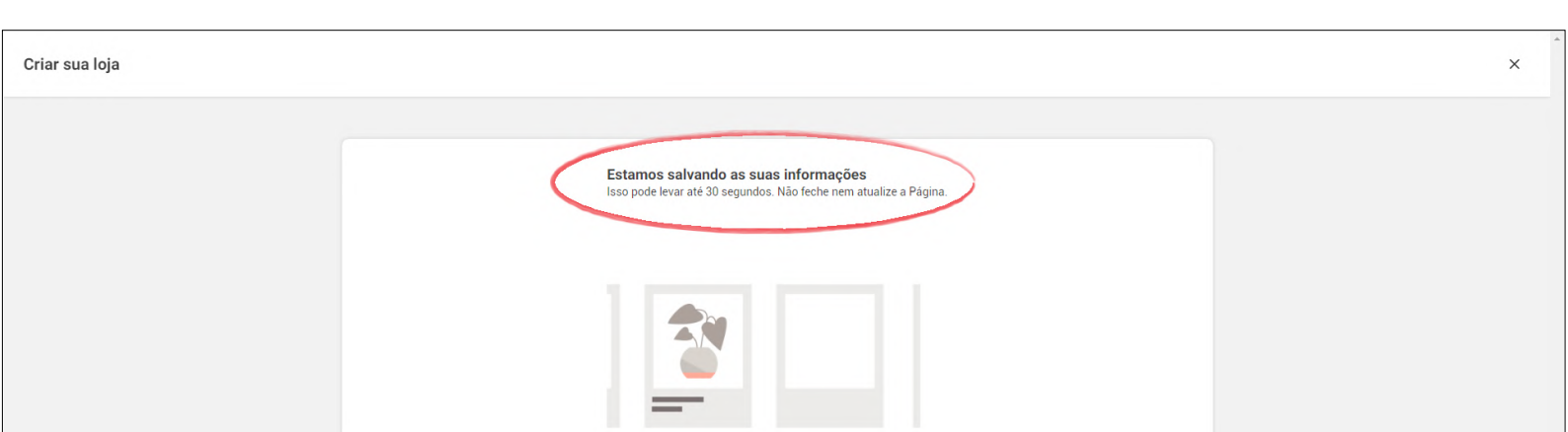

Relatar um problema 🚷

# Agora é preciso aguardar a conclusão da análise

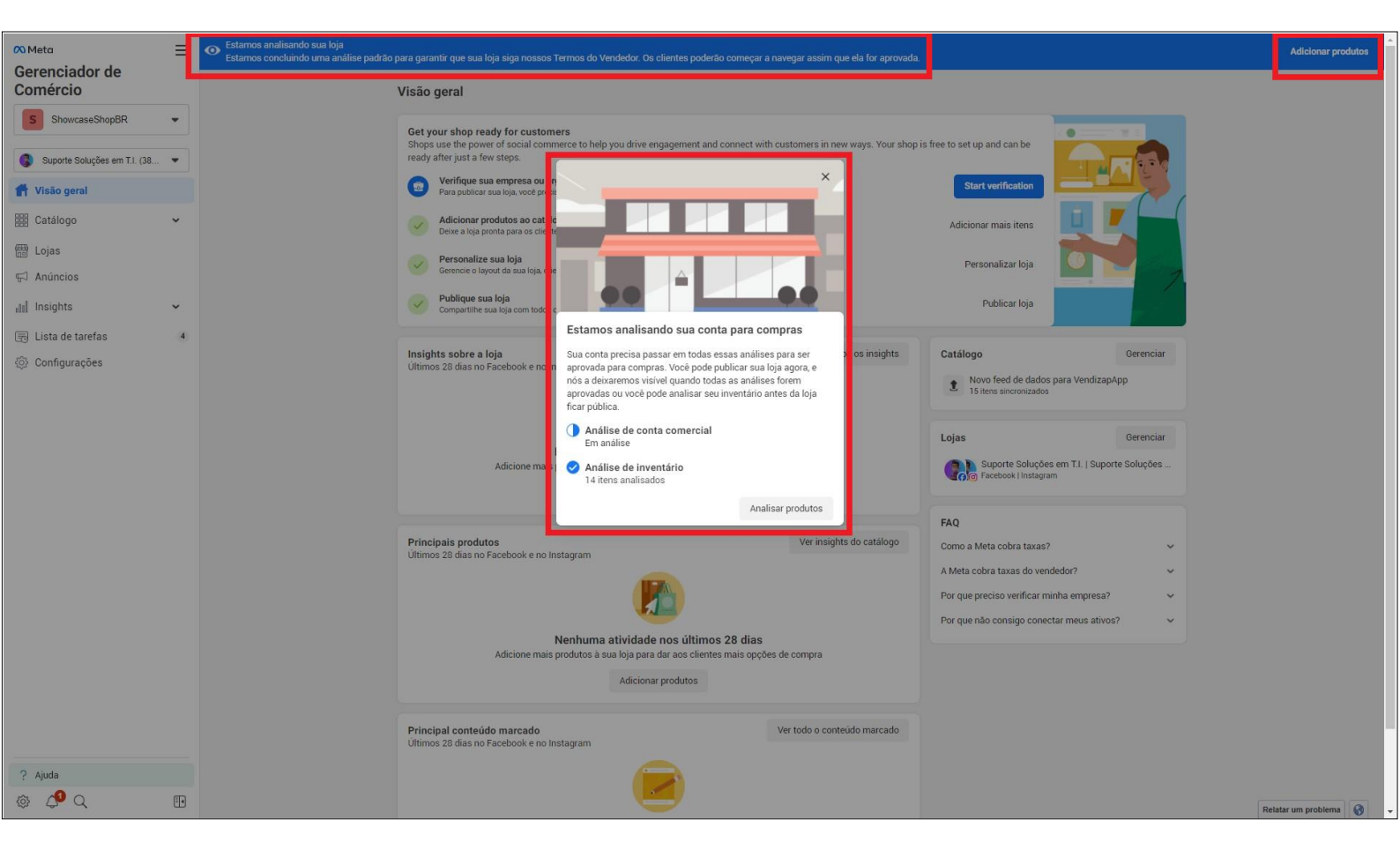